## How to Update Chemical Ingredients in CHEM

There are two methods to updating the chemical ingredients in CHEM for your propellant formulations. The first is to download the updater program, which will automatically do the update for you. The second is to download the two files with the new ingredients and place them into the appropriate file directory yourself.

## Running the update program

1) Download the file CHEM-file-update-2.exe.zip and extract it to unzip file

2) Run the update program as System Administrator.

3) It will ask you for the location of the CHEM program. Click on the browse button to find C:/Program Files (X86)/CHEM.

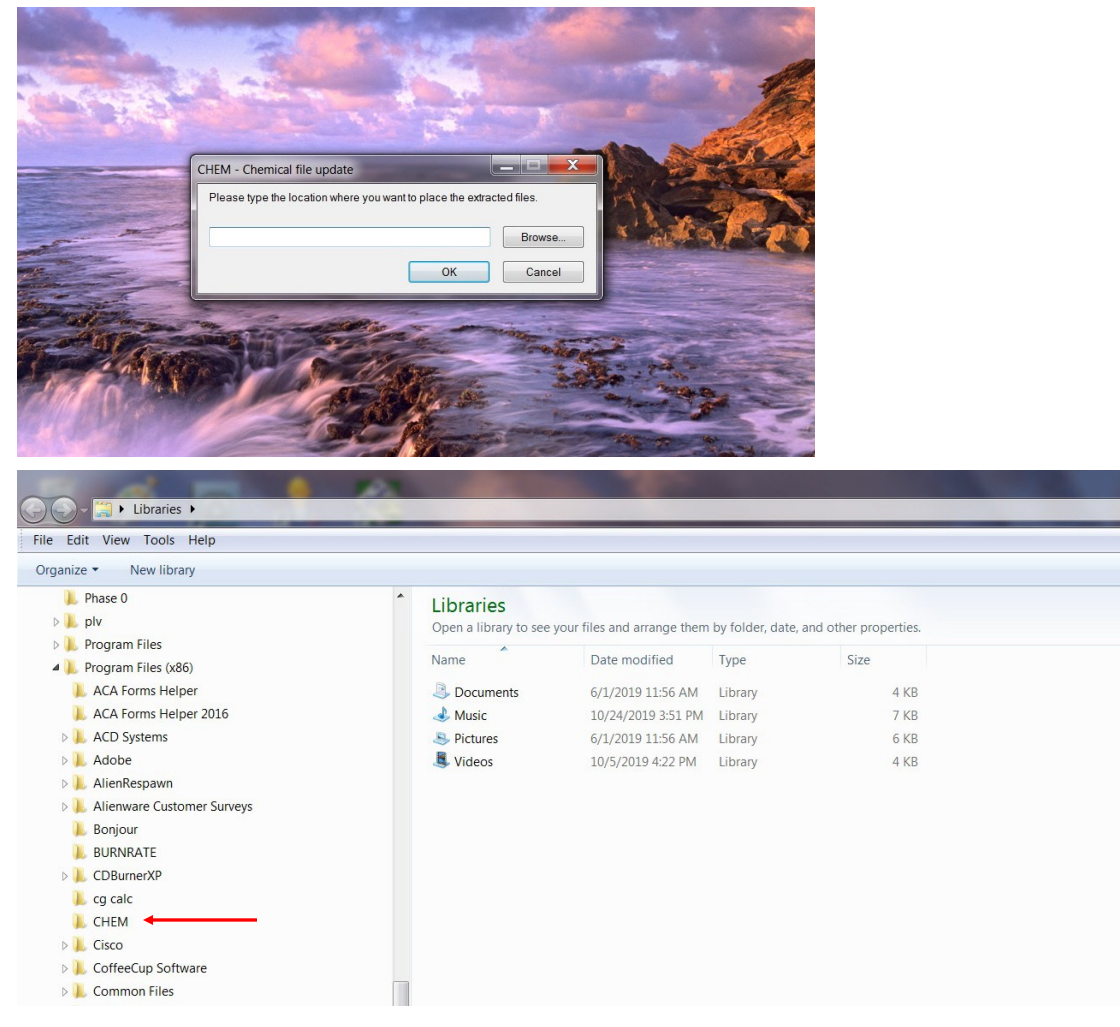

4) Once you select C:/Program Files (X86)/CHEM, you will see the selected directory in the program window.

|          | CHEM - Chemical file update      |                                                                                                    | _ <b>D</b> X      |                                         |
|----------|----------------------------------|----------------------------------------------------------------------------------------------------|-------------------|-----------------------------------------|
|          | Please type the location where y | ou want to place the extrac                                                                                                    | ted files.        | Charles .                               |
|          | C:\Program Files (x86)\CHEM      | ОК                                                                                                    | Browse            |                                         |
|          |                                  | UN                                                                                                    | Calicer           |                                         |
| - ME     |                                  | No. Contraction of the second second se |                   | 20-2                                    |
| Infort I | BILL                             | The se                                                                                                    | -                 | 10 - 10 - 10 - 10 - 10 - 10 - 10 - 10 - |
|          |                                  |                                                                                                    | North Contraction | HE -                                    |

5) Click on the ok button and finish running the program. Your CHEM files will then be updated.

## **Manually Updating the CHEM Ingredient Files**

- 1) Download these two files: (1) Idnum.txt and (2) PEPCODED2.DAF.ZIP
- 2) Unzip or extract the PEPCODED2.DAF.ZIP file
- 3) Use Windows Explorer to select the directory: C:/Program Files (X86)/CHEM

| e Edit View Tools Help                     |                                  |               |                   |                   |        |
|--------------------------------------------|----------------------------------|---------------|-------------------|-------------------|--------|
| ganize • Include in library • Share with • | Burn Compatibility files New for | older         |                   |                   |        |
| 📜 Phase 0                                  | <ul> <li>Name</li> </ul>         | Туре          | Date modified     | Date created      | Size   |
| > 📕 plv                                    | NOTEPAD.EXE                      | Application   | 1/28/2000 7:30 AM | 1/28/2000 7:30 AM | 34 KB  |
| Program Files                              | JANNAF2.DAF                      | DAF File      | 4/4/2007 2:58 PM  | 4/4/2007 2:58 PM  | 302 KB |
| Program Files (X86)                        | CHEM.exe                         | Application   | 4/14/2007 4:38 PM | 4/14/2007 4:38 PM | 68 KB  |
| ACA Forms Helper                           | CPEP2.EXE                        | Application   | 4/17/2007 9:02 AM | 4/17/2007 9:02 AM | 566 KB |
| ACA Forms Helper 2016                      | Idnum.txt                        | Text Document | 5/23/2020 2:53 PM | 5/23/2020 2:53 PM | 32 KB  |
| AcD systems                                | PEPCODED2.DAF                    | DAF File      | 5/23/2020 3:04 PM | 5/23/2020 3:04 PM | 88 KB  |
| AlienBernaum                               | CHEM.OUT                         | OUT File      | 5/25/2020 3:20 PM | 5/25/2020 3:20 PM | 1 KB   |
| Alienwara Customar Suprave                 | INPUT.DAT                        | DAT File      | 5/25/2020 3:20 PM | 5/25/2020 3:20 PM | 1 KB   |
| Renieur                                    | OUTPUT.TXT                       | Text Document | 5/25/2020 3:20 PM | 5/25/2020 3:20 PM | 3 KB   |
|                                            | XDONE.DAT                        | DAT File      | 5/25/2020 3:20 PM | 5/25/2020 3:20 PM | 1 KB   |
|                                            | ST6UNST.LOG                      | Text Document | 5/25/2020 3:51 PM | 5/25/2020 3:51 PM | 7 KB   |
|                                            |                                  |               |                   |                   |        |
| L CHEM                                     |                                  |               |                   |                   |        |
| Cisco                                      |                                  |               |                   |                   |        |
| CoffeeCup Software                         |                                  |               |                   |                   |        |
| Common Files                               |                                  |               |                   |                   |        |
| CP-1                                       | =                                |               |                   |                   |        |

4) In order to make changes to this directory you will have to have administrator privileges. Right click on Idnum.txt and change the name to Idnum2.txt. You will see a message stating you need administrator privileges. Click on the continue button.

5) Right click on PEPCODED2.DAF and change the name to PEPCODED3.DAF.

| Edit View Tools Help<br>hize  Include in library                                                                                                    | Program Files (x86) Cl                     | HEM<br>Compatibility files Nev                                                                  | r folder                                                                                               |                                                                                                    |                                                                                                    |                                                                      |  |
|----------------------------------------------------------------------------------------------------|--------------------------------------------|-------------------------------------------------------------------------------------------------|----------------------------------------------------------------------------------------------------|----------------------------------------------------------------------------------------------------|----------------------------------------------------------------------------------------------------|----------------------------------------------------------------------|--|
| plv     plv       plvam     plv       Program Files     Program Files (k86)       ACA Forms Helper       ACA Forms Helper 2016       ACD Systems       Adobe       Alienware Customer Surveys       Bonjour       BURNRATE       CDBurnerXP       g calc       CHEM       CoffeeCup Software       Common Files | ŕ                                          | Name NOTEPAD.EXE NOTEPAD.EXE NANNAF2.DAF CHEM.exe I CHEM.exe I dnum2.txt PEPCODED2.DAF CHEM.OUT | Type<br>Application<br>DAF File<br>Application<br>Application<br>Text Document<br>DAF File<br>OUT File | Date modified<br>1/28/2000 7:30 AM<br>4/4/2007 2:58 PM<br>4/14/2007 4:38 PM<br>4/17/2007 9:02 AM<br>5/23/2020 2:53 PM<br>5/23/2020 3:04 PM<br>5/25/2020 3:20 PM | Date created<br>1/28/2000 7:30 AM<br>4/4/2007 2:58 PM<br>4/14/2007 4:38 PM<br>4/17/2007 9:02 AM<br>5/23/2020 2:53 PM<br>5/23/2020 3:04 PM<br>5/25/2020 3:20 PM | Size<br>34 KB<br>302 KB<br>68 KB<br>566 KB<br>32 KB<br>88 KB<br>1 KB |  |
|                                                                                                    | INPUT.DAT OUTPUT.TXT XDONE.DAT STGUNST.LOG | Destination Folder Access                                                                       | Denied<br>rovide administrator per<br>CHEM<br>Date created: 5/16/2                                     | mission to copy to this fold                                                                                                    | 1 KB<br>3 KB<br>1 KB<br>7 KB                                                                                                    |                                                                      |  |
| CP-1<br>Dell Wireless<br>ESTsoft<br>Fight<br>Fpred                                                                                                    |                                            |                                                                                                 |                                                                                                    | Continue                                                                                                    | <u>Skip</u> Cancel                                                                                                    |                                                                      |  |

6) Copy the downloaded Idnum.txt and PEPCODED2.DAF files to the CHEM directory. Click on the continue button to copy the two files.

7) Run the CHEM program to make it sure runs ok without any error messages.

8) If the CHEM program ran ok, then delete the old files Idnum2.txt and PEPCODED3.DAF files.

9) The file update is now complete.